① 合わせ名人 5 起動直後のメニューより、「TITLE BRAIN X 用データ作成」をクリック。

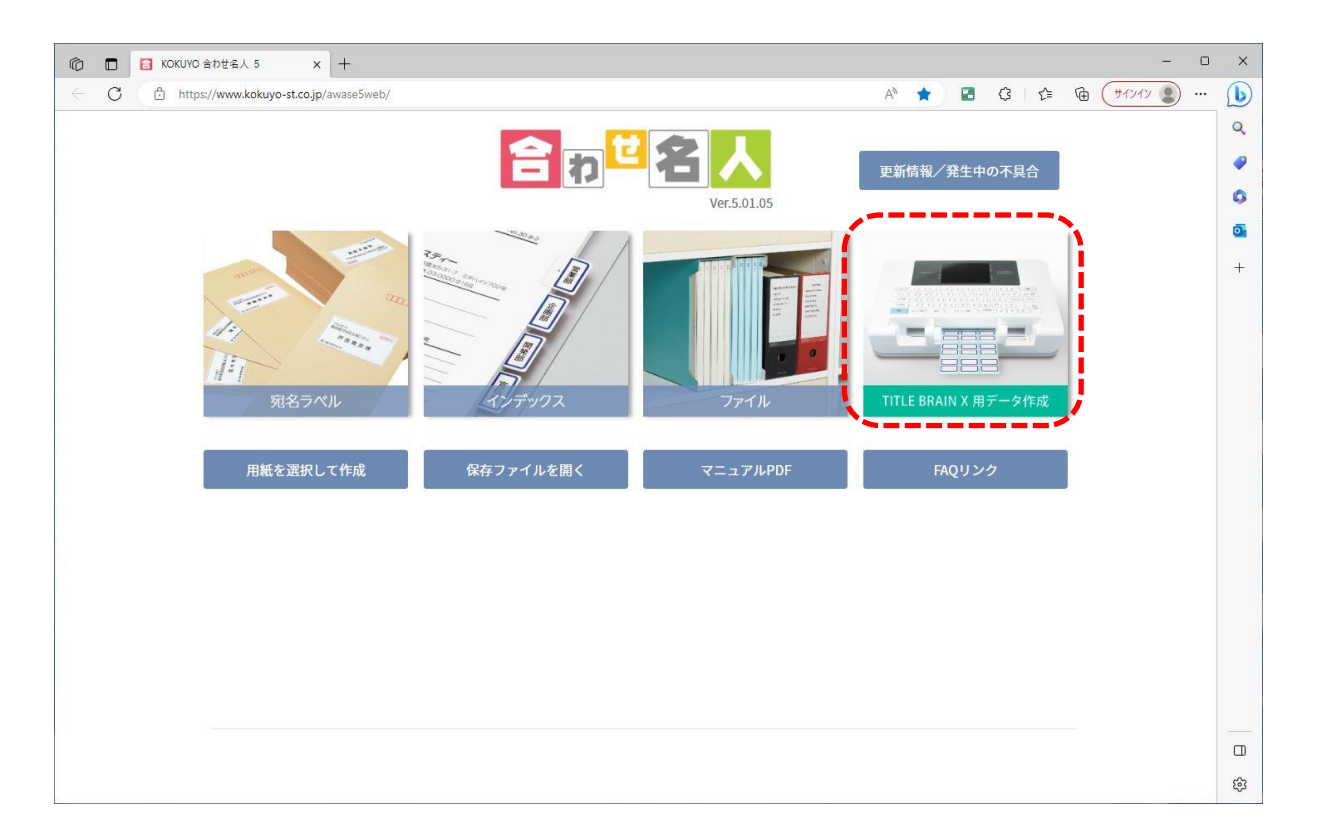

② 次にラベルレイアウトを検索します。ここではラベル品番「タ-21R」シート No:HV で作成します。画面左側の一覧よりラベルレイアウトを探します。探し当てて、品番部分をクリックすると、ラベルレイアウトが選択できます。選択後、画面下部の「この用紙を使用する」をクリック。

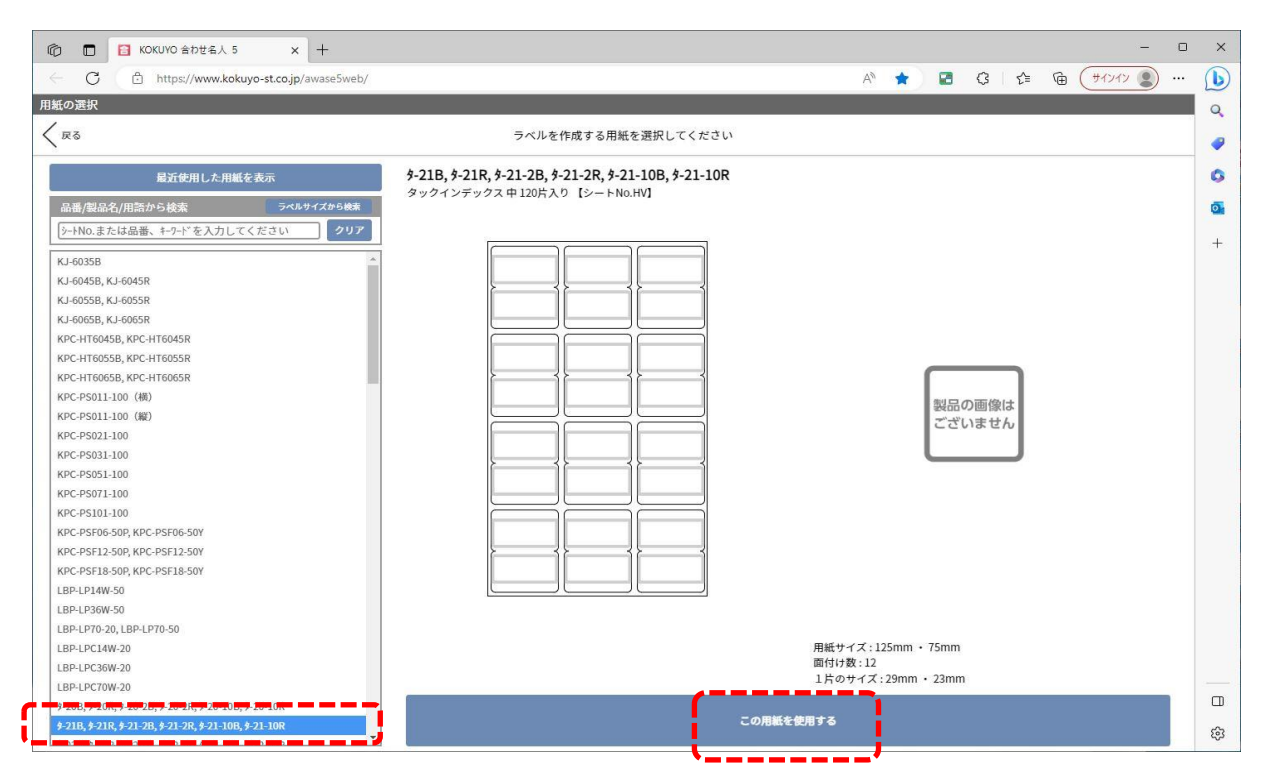

③ 次に「文字レイアウトを選択してください」にて、例として縦書き両面同じ文字で設定する為、6つの選択メニュー より「縦書き、両面同じ文字」をクリックし、「この文字レイアウトを使用する」をクリック。

| で                                          |     |   |   |    |   | -         | 0 | × |
|--------------------------------------------|-----|---|---|----|---|-----------|---|---|
| C C https://www.kokuyo-st.co.jp/awase5web/ | Aø. | * | G | £≞ | œ | ( #1212 ) |   | b |
|                                            |     |   |   |    |   |           |   | Q |
| X*************************************     |     |   |   |    |   |           |   | 1 |
|                                            |     |   |   |    |   |           |   | 0 |
|                                            |     |   |   |    |   |           |   | 0 |
|                                            |     |   |   |    |   |           |   | + |
| 60 m m m m m m m m m m m m m m m m m m m   |     |   |   |    |   |           |   |   |
|                                            |     |   |   |    |   |           |   |   |
|                                            |     |   |   |    |   |           |   |   |
|                                            |     |   |   |    |   |           |   |   |
|                                            |     |   |   |    |   |           |   |   |
|                                            |     |   |   |    |   |           |   |   |
|                                            |     |   |   |    |   |           |   |   |
| ◆片面ずつ造う文字 あい 日                             |     |   |   |    |   |           |   |   |
|                                            |     |   |   |    |   |           |   |   |
|                                            |     |   |   |    |   |           |   |   |
|                                            |     |   |   |    |   |           |   |   |
|                                            |     |   |   |    |   |           |   |   |
|                                            |     |   |   |    |   |           |   |   |
| この文字レイアウトを使用する                             |     |   |   |    |   |           |   |   |
|                                            |     |   |   |    |   |           |   | ŝ |

④ 次に「文字の書式とカラーを選択してください。」画面にて、なにも設定を触らず「この書式とカラーを使用する」 をクリックする。色を選択しても TBX にセットされているインクリボンの色でしか印刷されません。

| で で KOKUYO 含わせる人 5 x +      ・      ・      ・      ・      ・      ・      ・      ・      ・      ・      ・      ・      ・      ・      ・      ・      ・      ・      ・      ・      ・      ・      ・      ・      ・      ・      ・      ・      ・      ・      ・      ・      ・      ・      ・      ・      ・      ・      ・      ・      ・      ・      ・      ・      ・      ・      ・      ・      ・      ・      ・      ・      ・      ・      ・      ・      ・      ・      ・      ・      ・      ・      ・      ・      ・      ・      ・      ・      ・      ・      ・      ・      ・      ・      ・      ・      ・      ・      ・      ・      ・      ・      ・      ・      ・      ・      ・      ・      ・      ・      ・      ・      ・      ・      ・      ・      ・      ・      ・      ・      ・      ・      ・      ・      ・      ・      ・      ・      ・      ・      ・      ・      ・      ・      ・      ・      ・      ・      ・      ・      ・      ・      ・      ・      ・      ・      ・      ・      ・      ・      ・      ・      ・      ・      ・      ・      ・      ・      ・      ・      ・      ・      ・      ・      ・      ・      ・      ・      ・      ・      ・      ・      ・      ・      ・      ・      ・      ・      ・      ・      ・      ・      ・      ・      ・      ・      ・      ・      ・      ・      ・      ・      ・      ・      ・      ・      ・      ・      ・      ・      ・      ・      ・      ・      ・      ・      ・      ・      ・      ・      ・      ・      ・      ・      ・      ・      ・      ・      ・      ・      ・      ・      ・      ・      ・      ・      ・      ・      ・      ・      ・      ・      ・      ・      ・      ・      ・      ・      ・      ・      ・      ・      ・      ・      ・      ・      ・      ・      ・      ・      ・      ・      ・      ・      ・      ・      ・      ・      ・      ・      ・      ・      ・      ・      ・      ・      ・      ・      ・      ・      ・      ・      ・      ・      ・      ・      ・      ・      ・      ・      ・      ・      ・      ・      ・      ・      ・      ・      ・      ・      ・      ・      ・      ・      ・      ・      ・      ・      ・      ・      ・      ・      ・      ・      ・      ・      ・ | × |
|----------------------------------------------------------------------------------------------------|---|
| - C 🗅 https://www.kokuyo-st.co.jp/awase5web/ A 🖈 🖬 🤃 🛱 🗍 🕫 🕀 🗍 לו אין אין אין אין אין אין אין אין אין אין                                                                                                    | b |
| タイトルブレーン                                                                                                    | Q |
| く 戻る 文字の書式とカラーを選択してください                                                                                                    | 1 |
|                                                                                                    | 0 |
|                                                                                                    | Ō |
|                                                                                                    | + |
|                                                                                                    |   |
|                                                                                                    |   |
| ◆文字の書式設定                                                                                                    |   |
| フォント MS ゴシック あ あ                                                                                                    |   |
| サイズ自動 ● ● 新り返し禁止 日 一 新り返し禁止                                                                                                    |   |
| スタイル B I U A ダギ角数字を縦挿入                                                                                                    |   |
| ◆文字のカラー 文字表示イメージ                                                                                                    |   |
|                                                                                                    |   |
|                                                                                                    |   |
|                                                                                                    |   |
|                                                                                                    |   |
|                                                                                                    |   |
|                                                                                                    |   |
|                                                                                                    |   |
| ごのまずとカラーを位用する                                                                                                    |   |
|                                                                                                    | ŝ |

⑤次に「各ラベルの文字を入力してください」にて、ここも何も入力せず「入力完了」をクリック。

| (*) 「「 KOKUYO 会力せ名人 5 × +                      | - 0                                         | × |
|------------------------------------------------|---------------------------------------------|---|
| ← C ( ♣ https://www.kokuyo-st.co.jp/awase5web/ | A* ★ 🖬 🕄 🗄 🌐 (サインイン 🌒 …                     | b |
| タイトルプレーン                                       |                                             | Q |
| < RQ                                           | 各ラベルの文字を入力してください                            |   |
|                                                | <b>ラペル文字の入力</b> ※[Ctrl+Enter]で改行します(最大3行まで) | 0 |
|                                                | ラベル左側 ラベル右側 ^                               | 0 |
|                                                | 1                                           | + |
|                                                | 2                                           |   |
|                                                |                                             |   |
| 1/1                                            | 3                                           |   |
| ページ追加ページ別除 一括設定                                | 4                                           |   |
|                                                | 5                                           |   |
|                                                |                                             |   |
|                                                | 6                                           |   |
|                                                | 7                                           |   |
|                                                |                                             |   |
|                                                | 8                                           |   |
|                                                | 9                                           |   |
|                                                |                                             |   |
|                                                | 10                                          |   |
|                                                | 入力完了                                        |   |
|                                                |                                             | ŝ |

⑥ 次に「作成したラベルの確認をしてください」にて、何も文字が入力されていない事を確認してから「完了」をクリック

| ⑦ □ □ KOKUYO 含わせ名人 5 x + □                                        | × |
|-------------------------------------------------------------------|---|
| ← C 🖞 https://www.kokuyo-st.co.jp/awase5web/# A 🗘 🖬 🗘 🎓 🖨 (#1242) | b |
| タイトルプレーン                                                          | Q |
| く 戻る 作成したラベルの確認をしてください                                            |   |
|                                                                   | 0 |
|                                                                   | - |
|                                                                   | 0 |
|                                                                   | + |
|                                                                   |   |
|                                                                   |   |
|                                                                   |   |
|                                                                   |   |
|                                                                   |   |
|                                                                   |   |
|                                                                   |   |
|                                                                   |   |
|                                                                   |   |
|                                                                   |   |
|                                                                   |   |
|                                                                   |   |
|                                                                   |   |
|                                                                   |   |
| ↓ 1/1                                                             |   |
|                                                                   |   |
|                                                                   | ŝ |

⑦「完了」をクリックすると、メッセージが表示され「印刷画面に移行する」をクリック。

| (で) 「「KOKUYO 会わせ名人 5 × +                      |                                       |        |        | -    | o x      |
|-----------------------------------------------|---------------------------------------|--------|--------|------|----------|
| ← C 🖞 https://www.kokuyo-st.co.jp/awase5web/# |                                       | A* 🟠 🖬 | 3 \ \2 | (मन) | ··· 🜔    |
| タイトルブレーン                                      |                                       |        |        |      | Q        |
|                                               | 作成したラベルの確認をしてください                     |        |        |      | <b>e</b> |
|                                               |                                       |        |        |      | 0        |
|                                               |                                       |        |        |      | 0        |
|                                               |                                       |        |        |      | +        |
|                                               |                                       |        |        |      |          |
|                                               |                                       |        |        |      |          |
|                                               |                                       |        |        |      |          |
|                                               |                                       |        |        |      |          |
|                                               |                                       |        |        |      |          |
|                                               | インデックスラベルを生成して印刷画面に移行します。<br>よろしいですか? |        |        |      |          |
|                                               |                                       |        |        |      |          |
|                                               | 戻る 印刷圏副に移行9 る                         |        |        |      |          |
|                                               |                                       |        |        |      |          |
|                                               |                                       |        |        |      |          |
|                                               |                                       |        |        |      |          |
|                                               |                                       |        |        |      |          |
|                                               |                                       |        |        |      |          |
|                                               |                                       |        |        |      |          |
|                                               | ◀ 1/1 ▶                               |        |        |      |          |
|                                               |                                       |        |        |      |          |
|                                               |                                       |        |        |      | ŝ        |

⑧ 次に「印刷・出力」画面に切り替わります。「差し込みデータ管理」をクリック。

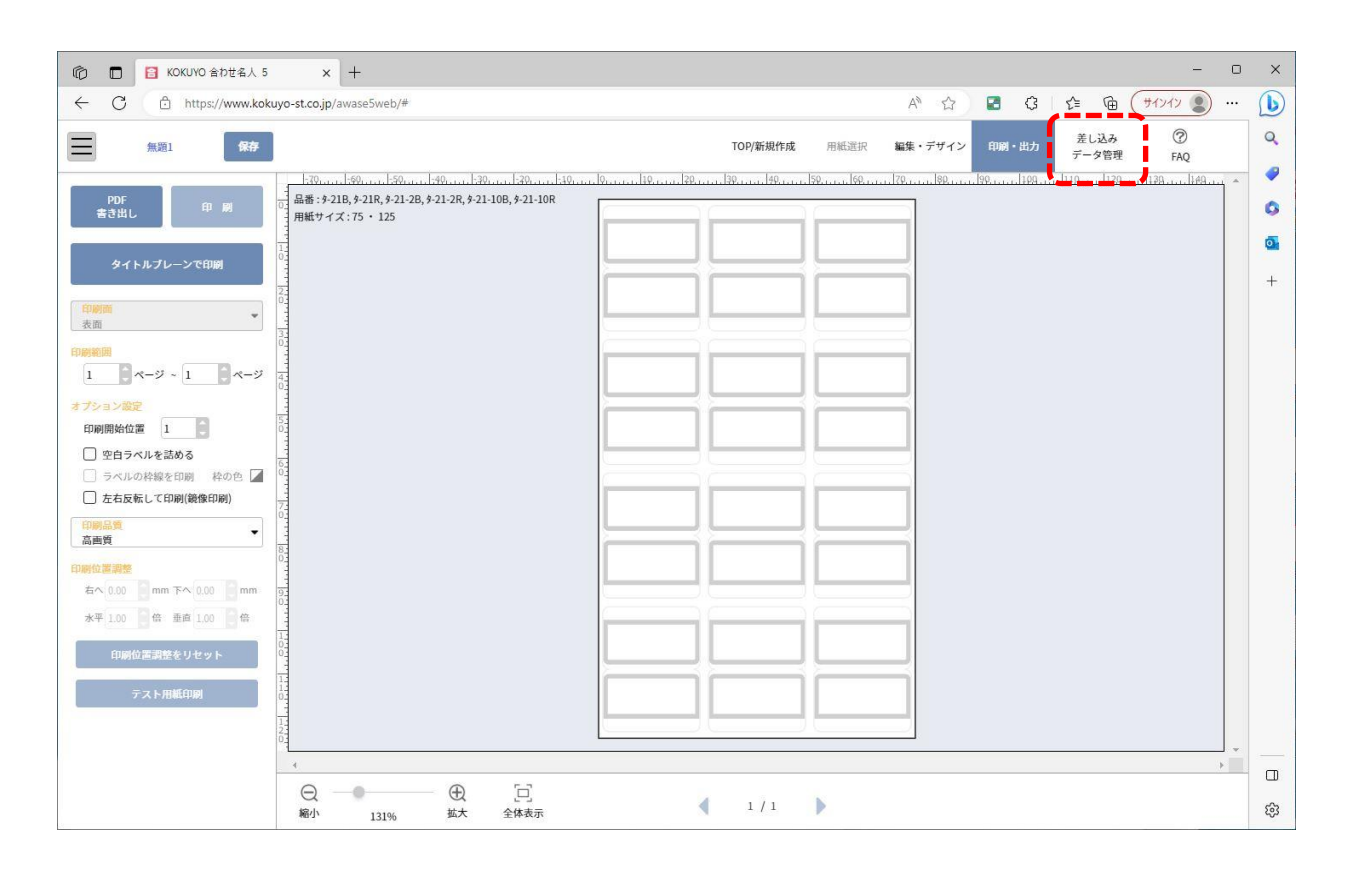

| 0        |                   | E KOKUYO A | わせ名人 5 × +                                                                                                    | - 0 X                                                                                         |
|----------|-------------------|------------|----------------------------------------------------------------------------------------------------|-----------------------------------------------------------------------------------------------|
| ~        | С                 | https:/    | //www.kokuyo-st.co.jp/awase5web/#                                                                                                    | A 🏠 🖬 🤤 🎼 🤀 🔰 🖓 … 🕒                                                                           |
|          |                   | 無題1        | <b>保存</b><br>戻る 進む                                                                                                    | TOP/新規作成         用紙選択         編集・デザイン         印刷・出力         差し込み<br>デーク管理         ②         Q |
|          | 印刷                | 片数         | 入力内容1                                                                                                    | ·                                                                                             |
| 1        |                   | 1          | financia de la companya de la companya de | 0                                                                                             |
| 2        |                   | 1          |                                                                                                    | a.                                                                                            |
| 3        |                   | 1          |                                                                                                    |                                                                                               |
| 4        |                   | 1          |                                                                                                    | +                                                                                             |
| 5        |                   | 1          |                                                                                                    |                                                                                               |
| 6        |                   | 1          |                                                                                                    |                                                                                               |
| 7        |                   | 1          |                                                                                                    |                                                                                               |
| 8        |                   | 1          |                                                                                                    |                                                                                               |
| 9        |                   | 1          |                                                                                                    |                                                                                               |
| 10       |                   | 1          |                                                                                                    |                                                                                               |
| 11       |                   | 1          |                                                                                                    |                                                                                               |
| 12       |                   | 1          |                                                                                                    | · · · · · · · · · · · · · · · · · · ·                                                         |
| 13       | 122               | 1          |                                                                                                    |                                                                                               |
| 14       | 122               | 1          |                                                                                                    |                                                                                               |
| 15       | 12                | 1          |                                                                                                    |                                                                                               |
| 10       | 122               | 1          |                                                                                                    |                                                                                               |
| 19       |                   | 1          |                                                                                                    |                                                                                               |
| 19       |                   | 1          |                                                                                                    |                                                                                               |
| 20       |                   | 1          |                                                                                                    |                                                                                               |
| 21       |                   | 1          |                                                                                                    |                                                                                               |
| 22       |                   | 1          |                                                                                                    |                                                                                               |
| 23       |                   | 1          |                                                                                                    |                                                                                               |
| 24       |                   | 1          |                                                                                                    |                                                                                               |
| 25       |                   | 1          |                                                                                                    | · · · · · · · · · · · · · · · · · · ·                                                         |
| すべ<br>チェ | てチェックす<br>ックをはず 3 | 78<br>7    | 新規作成<br>データ読み込み データ書き出し データ印刷                                                                                                    | □ 1行目を項目名にする ビ 半角数字の編挿入 ::::::::::::::::::::::::::::::::::::                                  |

① 次に「差し込みデータの新規作成/読み込み」メニューが表示され、「データファイルを開く(xlsx,csv)」をクリック。

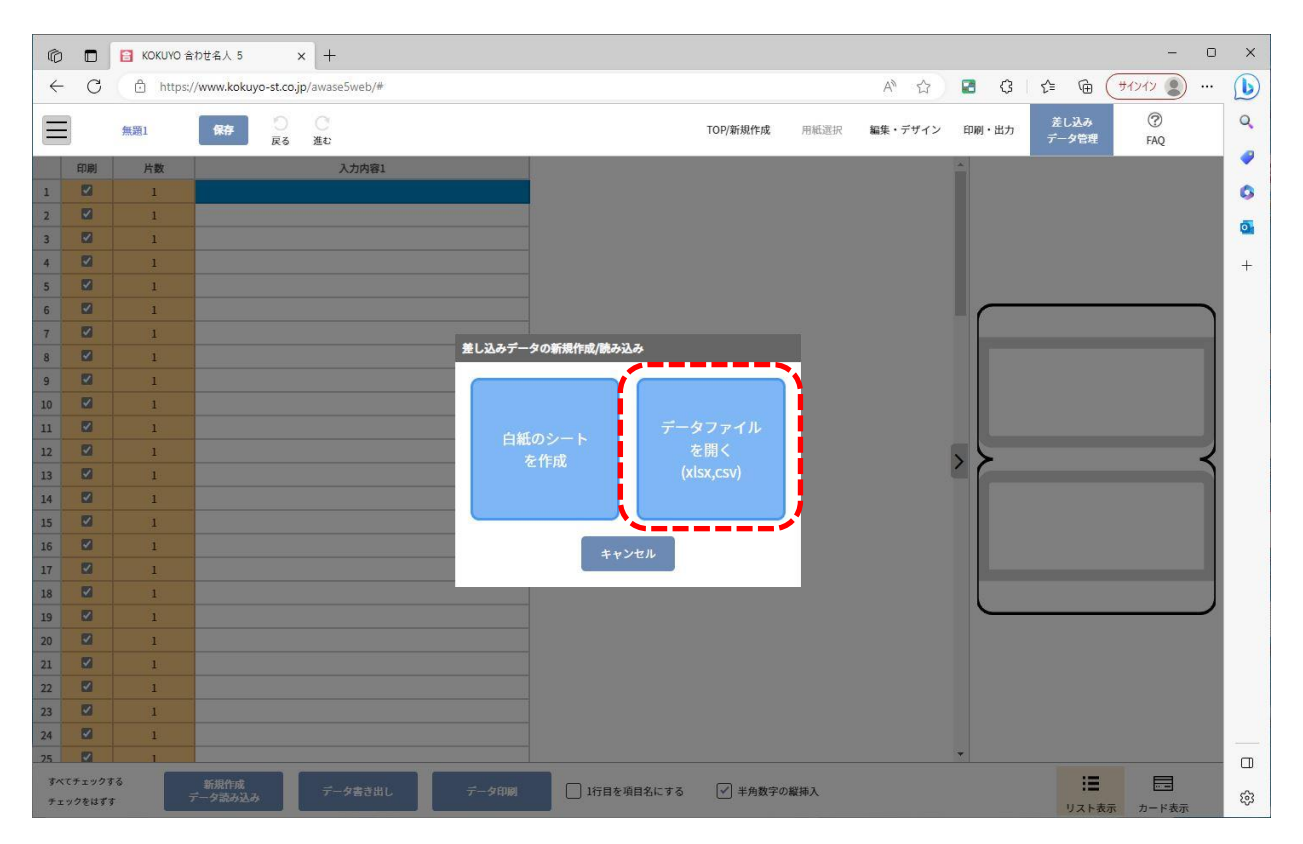

次に「開く」画面が表示され、取り込みたいデータファイルを選択します。ここではデスクトップ上のフォルダに保存している「用語一覧」ファイルを選択後、「開く」をクリック。

| € 開<        |          |              |    |                  |                 |            |         |              |            | ×   |
|-------------|----------|--------------|----|------------------|-----------------|------------|---------|--------------|------------|-----|
| ← → • ↑     | → PC → デ | スクトップ » データー |    |                  | ~               | <b>ک</b> ک | > データー( | )検索          |            |     |
| 整理 ▼ 新しいこ   | フォルダー    |              |    |                  |                 |            |         | -            |            | ?   |
| 🛄 デスクトップ    | * ^      | 名前           | ·^ | 更新日時             | 種類              | サイ         | ズ       |              |            |     |
| 🖊 ダウンロード    | *        | 🚺 用語一覧.xlsx  |    | 2023/06/07 15:52 | Microsoft Excel | J          | 11 KB   |              |            |     |
| 📑 ドキュメント    | *        | ••••••       |    |                  |                 |            |         |              |            |     |
| 📰 ピクチャ      | *        |              |    |                  |                 |            |         |              |            |     |
| -           | *        |              |    |                  |                 |            |         |              |            |     |
|             |          |              |    |                  |                 |            |         |              |            |     |
|             |          |              |    |                  |                 |            |         |              |            |     |
|             |          |              |    |                  |                 |            |         |              |            |     |
|             |          |              |    |                  |                 |            |         |              |            |     |
| OneDrive    |          |              |    |                  |                 |            |         |              |            |     |
| PC          |          |              |    |                  |                 |            |         |              |            |     |
| 🧊 3D オブジェクト | -        |              |    |                  |                 |            |         |              |            |     |
| 🕹 ダウンロード    |          |              |    |                  |                 |            |         |              |            |     |
| 💻 デスクトップ    | ×        |              |    |                  |                 |            |         |              |            |     |
|             | ファイル名(N) | · 用語一覧.xlsx  |    |                  |                 | ~<br>力     | スタムファイノ | ↓ (*.xls;*.x | lsx;*.csv  | ) ~ |
|             |          |              |    |                  |                 |            | 閱((0)   |              | キャンセル      |     |
|             |          |              |    |                  |                 |            |         |              | 1.1.2 (2/) |     |

## 【取り込みデータの補足】

あらかじめ数字、ローマ字、カタカナ、記号は全角で入力してください。半角で入力すると縦向きになりません。

| 自    | 動森 • わ 日 り・ 🤄                           |                                                                                                    |                         | 用語一覧.xl                                                      | sx - Excel                              | à .                                        |                                                                                             | Å                            | 8 🗉                                    |                          | ×   |
|------|-----------------------------------------|----------------------------------------------------------------------------------------------------|-------------------------|--------------------------------------------------------------|-----------------------------------------|--------------------------------------------|---------------------------------------------------------------------------------------------|------------------------------|----------------------------------------|--------------------------|-----|
| ファイ  | ル <u>ホーム</u> 挿入 ページ                     | レイアウト 数式 データ                                                                                                    | 校閲表                     | 尿 へげ                                                         | ₽ 検索                                    |                                            |                                                                                             |                              | E                                      | 3 共有 「ワコン                | 10  |
| 「「」」 | 1<br>□ ↓<br>ポレロー<br>ダ<br>ポレート 5 ↓ 2+ 田・ | $\begin{array}{c c} \bullet & 11 & \bullet & A^{*} & A^{*} \\ \hline \bullet & & A^{*} & A^{*} & F^{*} \\ \bullet & & A^{*} & F^{*} \\ \hline \bullet & & & F^{*} \\ \hline \end{array}$ | = = ≫·<br>= = ⊡ ⊡<br>配置 | き、<br>標準<br>「「「「」」<br>「」」<br>「」」<br>「」」<br>「」」<br>「」」<br>「」」 | → ■<br>・ % ・ ●<br>※<br>※<br>※<br>※<br>※ | 条件付き書式 *<br>テーブルとして書式<br>セルのスタイル *<br>スタイル | a<br>a<br>a<br>a<br>a<br>a<br>a<br>a<br>a<br>a<br>a<br>a<br>a<br>a<br>a<br>a<br>a<br>a<br>a | 挿入 ▼ ∑ ▼<br>削除 ▼ 団 ▼<br>書式 ▼ | A<br>Z<br>並べ替えと 検討<br>フィルター * 選封<br>編集 | 〇<br>森と<br>R* デア<br>アイデア | ~   |
| A 1  |                                         |                                                                                                    |                         |                                                              |                                         |                                            |                                                                                             |                              |                                        | ~                        |     |
| AI   |                                         |                                                                                                    |                         |                                                              |                                         |                                            |                                                                                             |                              |                                        |                          |     |
|      | A                                       | В                                                                                                    | C                       | D                                                            | E                                       | F                                          | G                                                                                           | Н                            | 1                                      | J                        |     |
| 1    | 適用                                      | 営業部 b                                                                                                    |                         |                                                              |                                         |                                            |                                                                                             |                              |                                        |                          |     |
| 2    | 引用                                      | 人事部a                                                                                                    |                         |                                                              |                                         |                                            |                                                                                             |                              |                                        |                          |     |
| 3    | 用語                                      | 設備管理部                                                                                                    |                         |                                                              |                                         |                                            |                                                                                             |                              |                                        |                          |     |
| 4    | 組織状況                                    | 生産企画部                                                                                                    |                         |                                                              |                                         |                                            |                                                                                             |                              |                                        |                          |     |
| 5    | 支援                                      | 製造部                                                                                                    | ~                       |                                                              |                                         |                                            |                                                                                             |                              |                                        |                          |     |
| 6    | 設計プロセス                                  | 2023年1月                                                                                                    |                         |                                                              |                                         |                                            |                                                                                             |                              |                                        |                          |     |
| 7    | 受注プロセス                                  | 2023年2月                                                                                                    |                         |                                                              |                                         |                                            |                                                                                             |                              |                                        |                          |     |
| 8    | 経営管理                                    | 2023年3月                                                                                                    |                         |                                                              |                                         |                                            |                                                                                             |                              |                                        | -                        |     |
| 9    | 品質グループ                                  | 2023年4月                                                                                                    |                         | 教 うち                                                         | クカナ ミ                                   | ᄜᇉ                                         | ヨベュカ                                                                                        | レマノだ・                        | τı                                     |                          |     |
| 10   | 販売促進                                    | 2023年5月                                                                                                    |                         | 対ナ、ハ                                                         |                                         | 「ちは土り                                      | чсхл                                                                                        |                              |                                        |                          |     |
| 11   | 有効性                                     | 購買1/23                                                                                                    |                         |                                                              |                                         |                                            |                                                                                             |                              |                                        |                          |     |
| 12   | 継続的改善案                                  | 販売管理1/25                                                                                                    |                         |                                                              |                                         |                                            |                                                                                             |                              |                                        |                          |     |
| 13   | ABC会議                                   | バーコード                                                                                                    | $\mathcal{I}$           |                                                              |                                         |                                            |                                                                                             |                              |                                        |                          |     |
| 14   | 営業管理課                                   | 資材管理課                                                                                                    |                         |                                                              |                                         |                                            |                                                                                             |                              |                                        |                          |     |
| 15   |                                         |                                                                                                    |                         |                                                              |                                         |                                            |                                                                                             |                              |                                        |                          |     |
| 16   |                                         |                                                                                                    |                         |                                                              |                                         |                                            |                                                                                             |                              |                                        |                          |     |
| 17   |                                         |                                                                                                    |                         |                                                              |                                         |                                            |                                                                                             |                              |                                        |                          |     |
| 18   |                                         |                                                                                                    |                         |                                                              |                                         |                                            |                                                                                             |                              |                                        |                          |     |
| 19   |                                         |                                                                                                    |                         |                                                              |                                         |                                            |                                                                                             |                              |                                        |                          |     |
| 20   |                                         |                                                                                                    |                         |                                                              |                                         |                                            |                                                                                             |                              |                                        |                          | •   |
| 3    | Sheet1 (+                               | )                                                                                                    |                         |                                                              |                                         | :                                          | _                                                                                           |                              |                                        |                          | Þ   |
|      |                                         |                                                                                                    |                         |                                                              |                                         |                                            | 「「素示設定                                                                                      |                              | 巴                                      | + 1                      | 20% |

12 取り込みたいファイルを選択すると、下記のように合わせ名人内に読み取ったデータが表示されます。ここでは2列14行のデータが入っています。ExcelのデータではA列が「入力内容1」B列が「入力内容2」の項目名になります。次に「編集・デザイン」に移ります。

| 6        |                   | 📔 KOKUYO 🖻 | ab世名人 5 x +                       |               |                       | - 🗆 X                |
|----------|-------------------|------------|-----------------------------------|---------------|-----------------------|----------------------|
| ÷        | C                 | https:     | //www.kokuyo-st.co.jp/awase5web/# |               | A 🟠 🖬 🕄 🛧             | দ্ধ ( স্বাস্থা 🗴 … 🜔 |
|          |                   | 無題1        | <b>保存</b> 〇 〇<br>戻る 進む            | TOP/新規作成 用紙選択 | 編集・デザイン 印刷・出力 差<br>デー | し込み<br>一夕管理 FAQ      |
|          | 印刷                | 片数         | 入力内容1                             | 入力内容2         | · · · · ·             | /                    |
| 1        |                   | 1          | 適用                                | 営業部b          |                       | 0                    |
| 2        |                   | 1          | 引用                                | 人事部a          |                       | a.                   |
| 3        |                   | 1          | 用語                                | 設備管理部         |                       | -                    |
| 4        |                   | 1          | 組織状況                              | 生産企画部         |                       | +                    |
| 5        |                   | 1          | 支援                                | 製造部           |                       |                      |
| 6        |                   | 1          | 設計プロセス                            | 2023年1月       |                       |                      |
| 7        |                   | 1          | 受注プロセス                            | 2023年2月       |                       |                      |
| 8        |                   | 1          | 経営管理                              | 2023年3月       |                       |                      |
| 9        |                   | 1          | 品質グループ                            | 2023年4月       |                       |                      |
| 10       |                   | 1          | 販売促進                              | 2023年5月       |                       |                      |
| 11       |                   | 1          | 有幼性                               | 購買1/23        |                       |                      |
| 12       |                   | 1          | 羅統的改善案                            | 販売管理1/25      | 1                     | 2                    |
| 13       |                   | 1          | ABC会議                             | パーコード         |                       |                      |
| 14       |                   | 1          | 営業管理課                             | 資材管理課         |                       |                      |
| 15       |                   | 1          |                                   |               |                       |                      |
| 16       |                   | 1          |                                   |               |                       |                      |
| 17       |                   | 1          |                                   |               |                       |                      |
| 18       |                   | 1          |                                   |               |                       |                      |
| 19       |                   | 1          |                                   |               |                       |                      |
| 20       |                   | 1          |                                   |               |                       |                      |
| 21       |                   | 1          |                                   |               |                       |                      |
| 22       |                   | 1          |                                   |               |                       |                      |
| 23       |                   | 1          |                                   |               |                       |                      |
| 24       |                   | 1          |                                   |               |                       |                      |
| 25       |                   | 1          |                                   |               |                       |                      |
| すべ<br>チュ | てチェックす<br>:ックをはずる | 5          | 新規作成<br>データ読み込み データ書き出し データ印刷     | □ 1行目を項目名にする  |                       |                      |

③ 次に注意喚起のメッセージが表示されますが、「はい」をクリック。

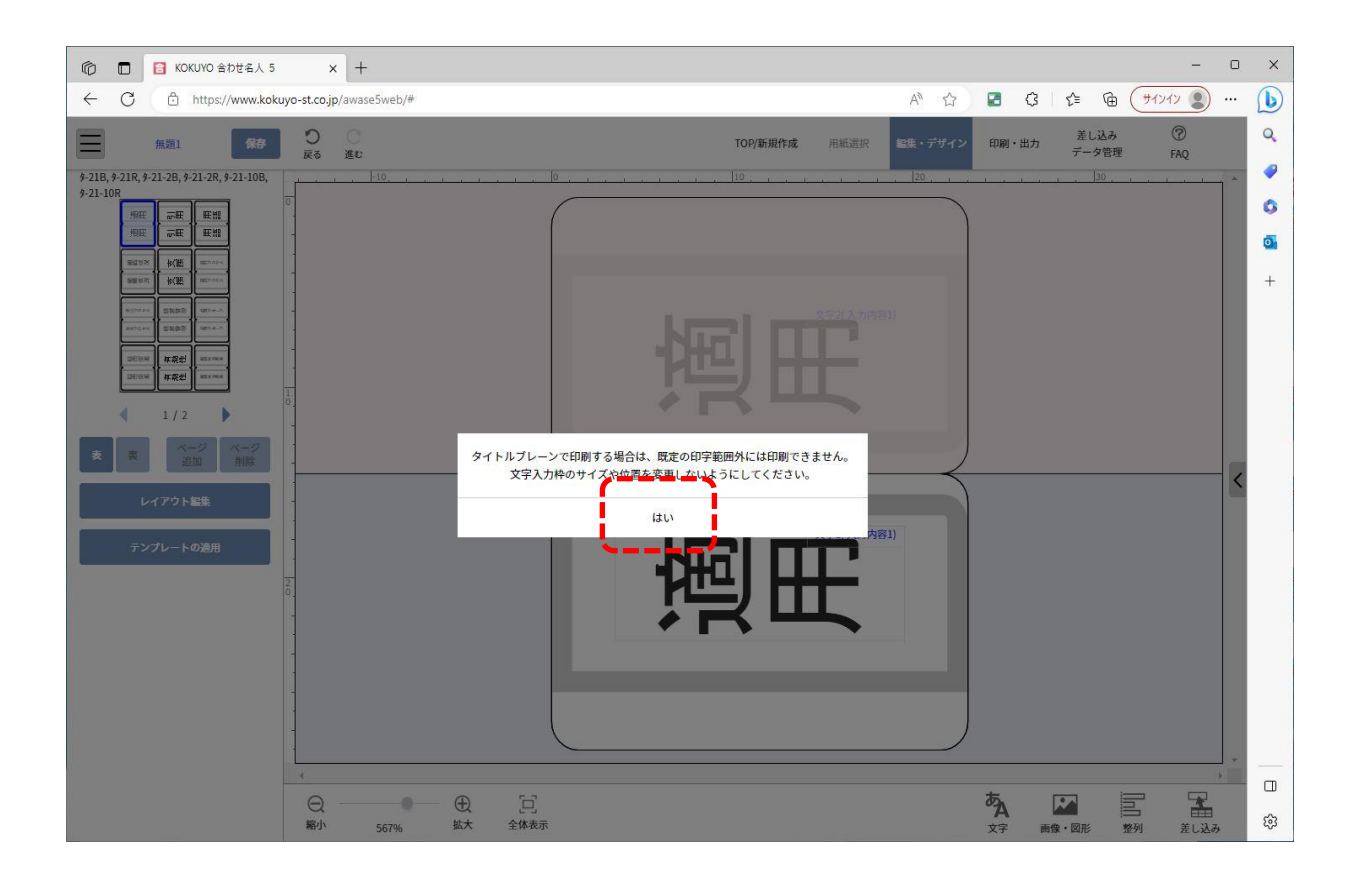

④「編集・デザイン」の画面ではすでに「A列」(入力内容1)はインデックスの枠入った状態になっています。ここでは 横並びに2行で「B列」(入力内容2)のデータも差し込む為、インデックス枠内にスペースを作るように作業をし ます。

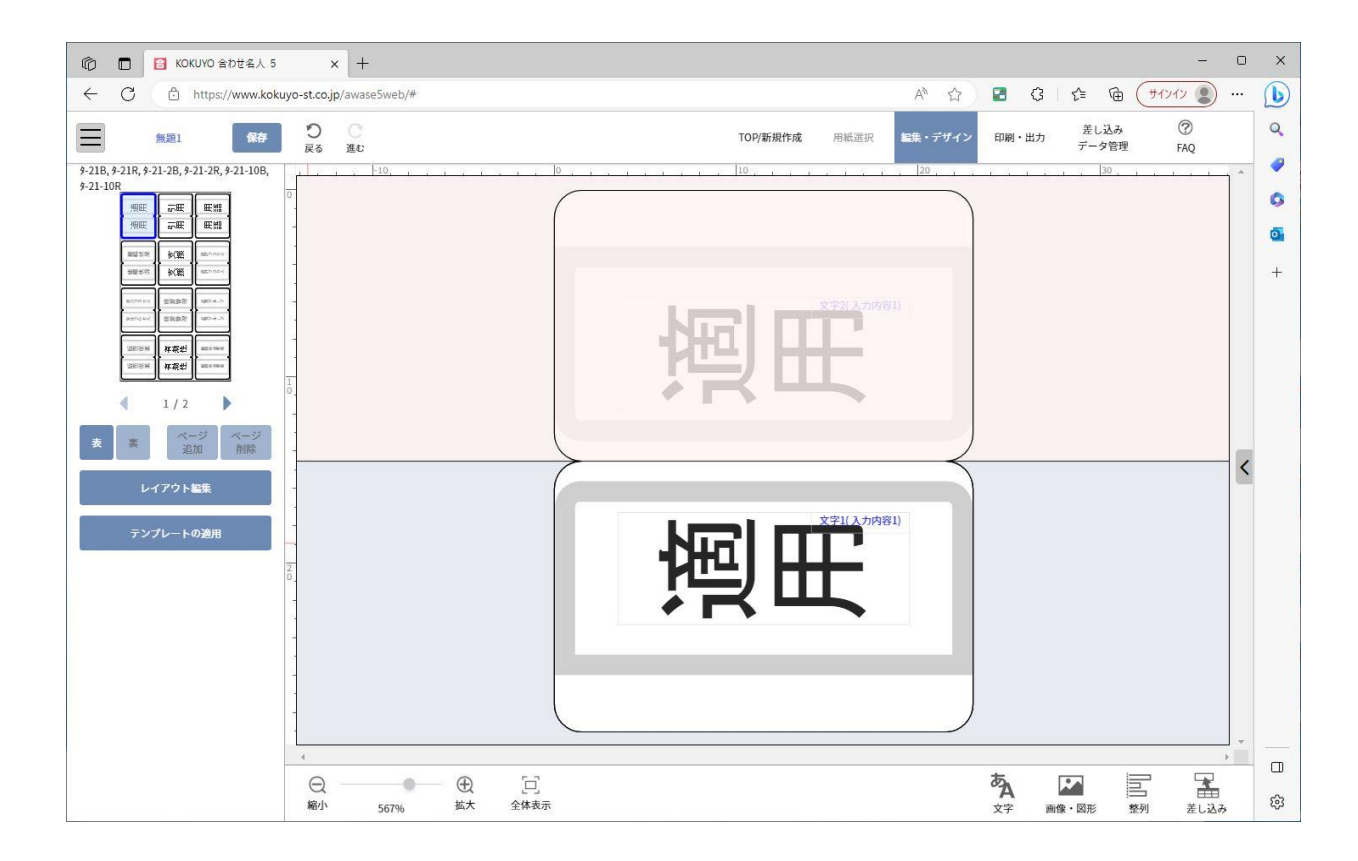

⑥ 文字の入っているオブジェクト枠をクリックしますと、入力文字の周りに白い四角い点が表示されます。

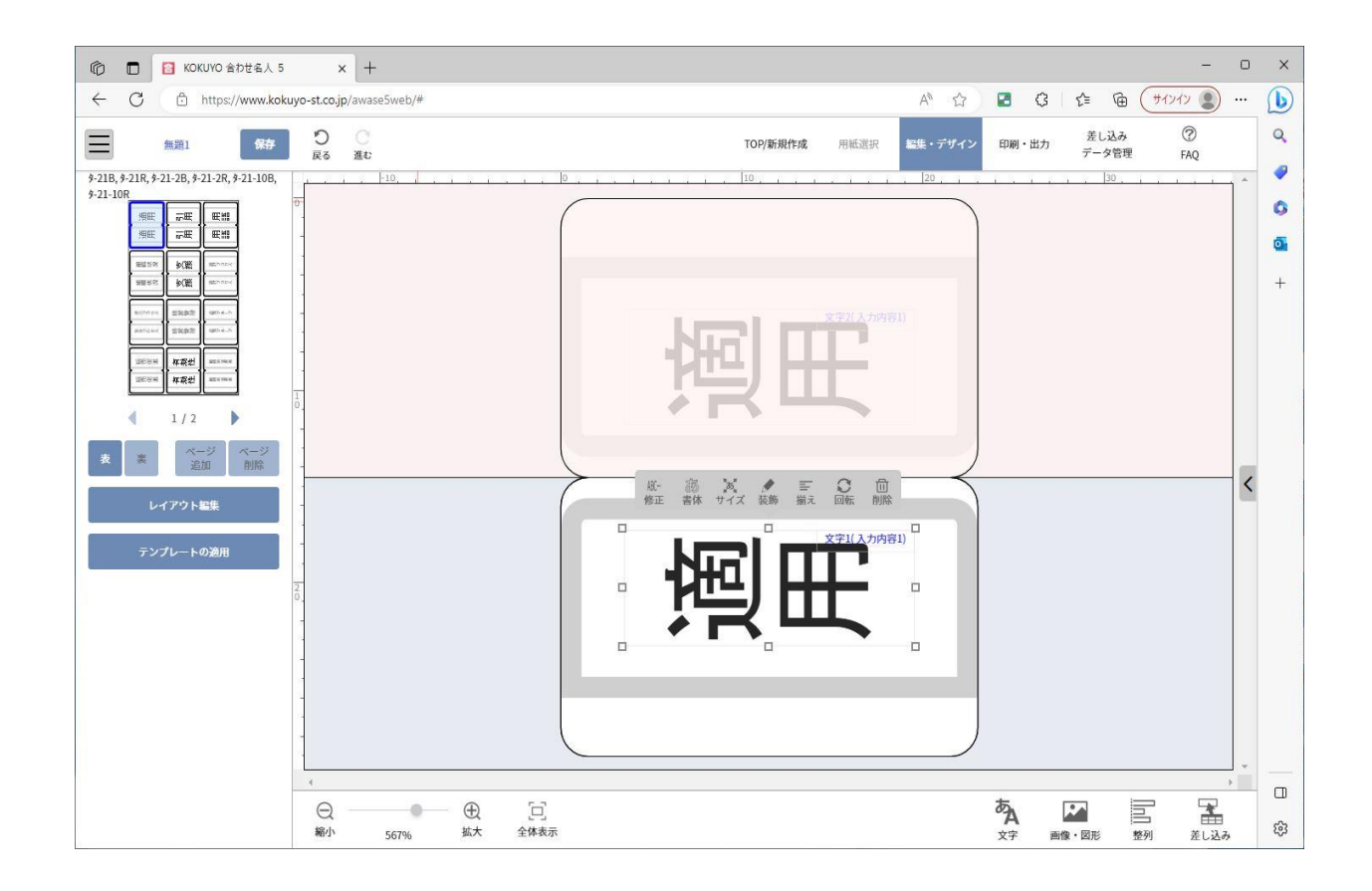

⑥ 四角い点の1つにマウスポインターを当てると両矢印のマークが切り替わります。そのままマウスの左クリックボタンを押したまま、ここでは上にマウスポインターを動かします。

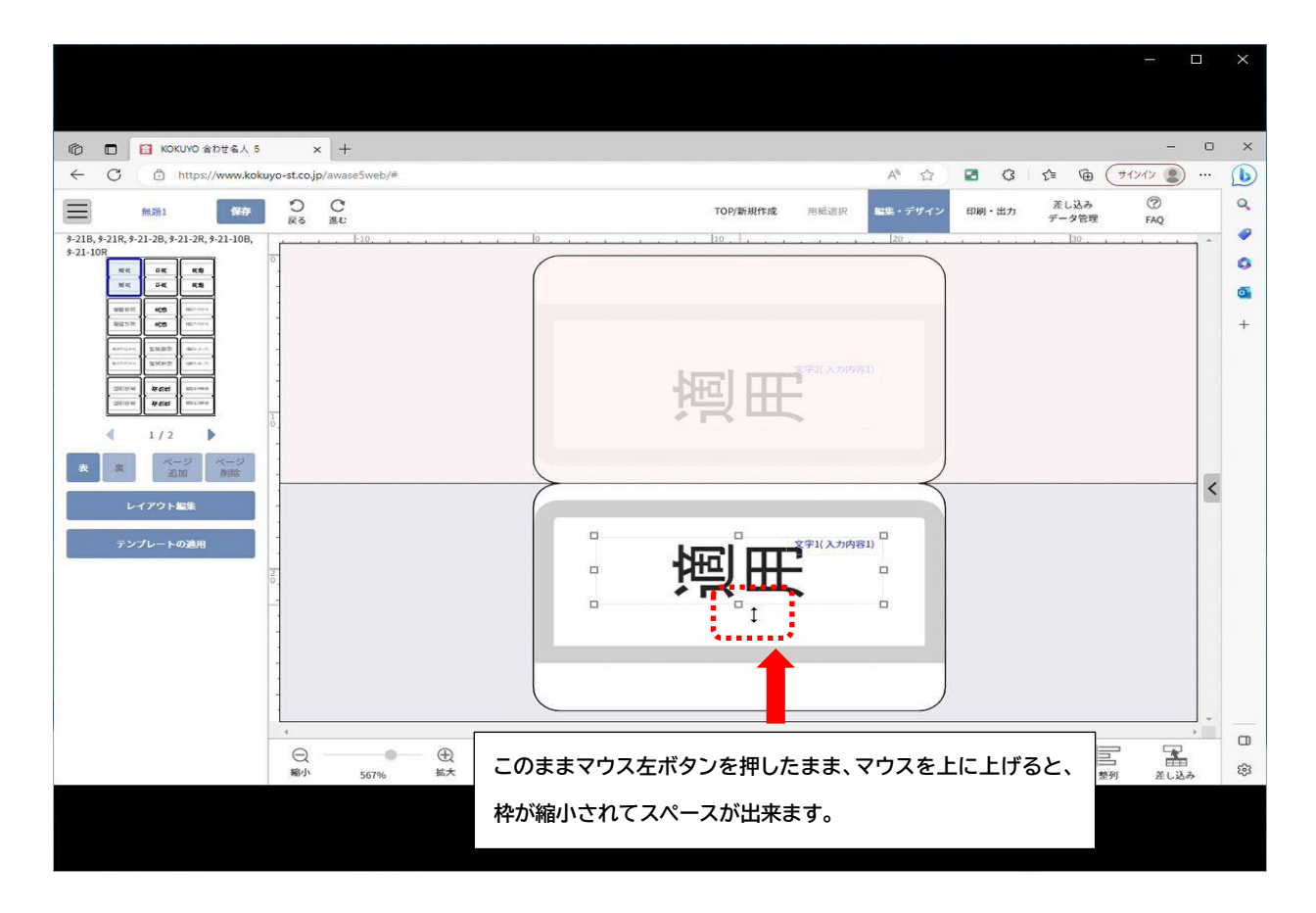

① 赤枠印のつけたスペースに「B列」(入力内容 2)を差し込みします。画面右下の「差し込み」をクリック。

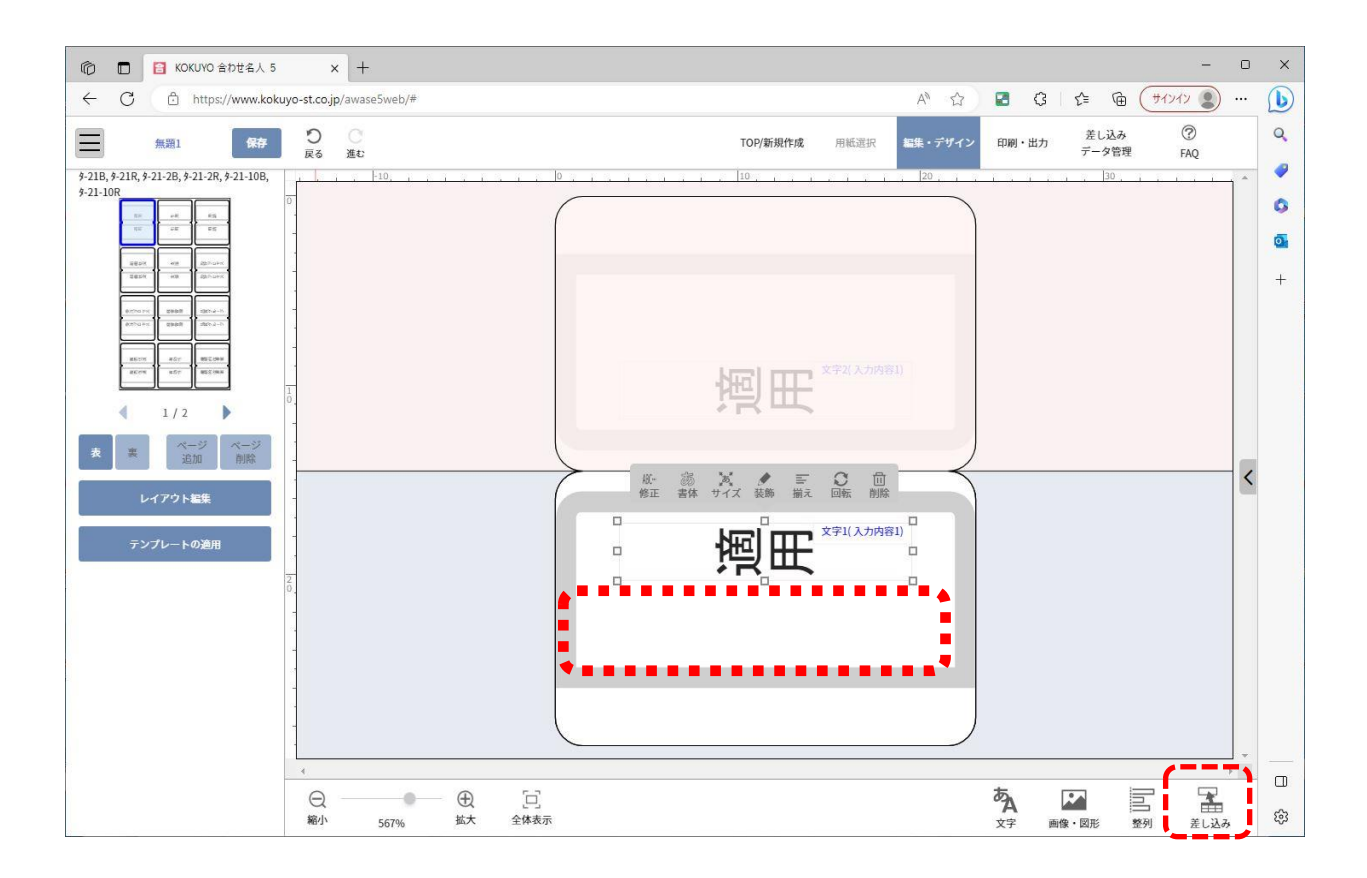

⑧ 差し込み項目が表示されます。「B 列」(入力内容 2)をインデックスのスペースの空いた部分へ「入力内容 2」の 上にマウスポインターを合わせ、マウス左ボタンを押したまま、開けたスペースに「入力内容 2」動かしてから、スペース部分でマウス左ボタンから手を離すと反映します。

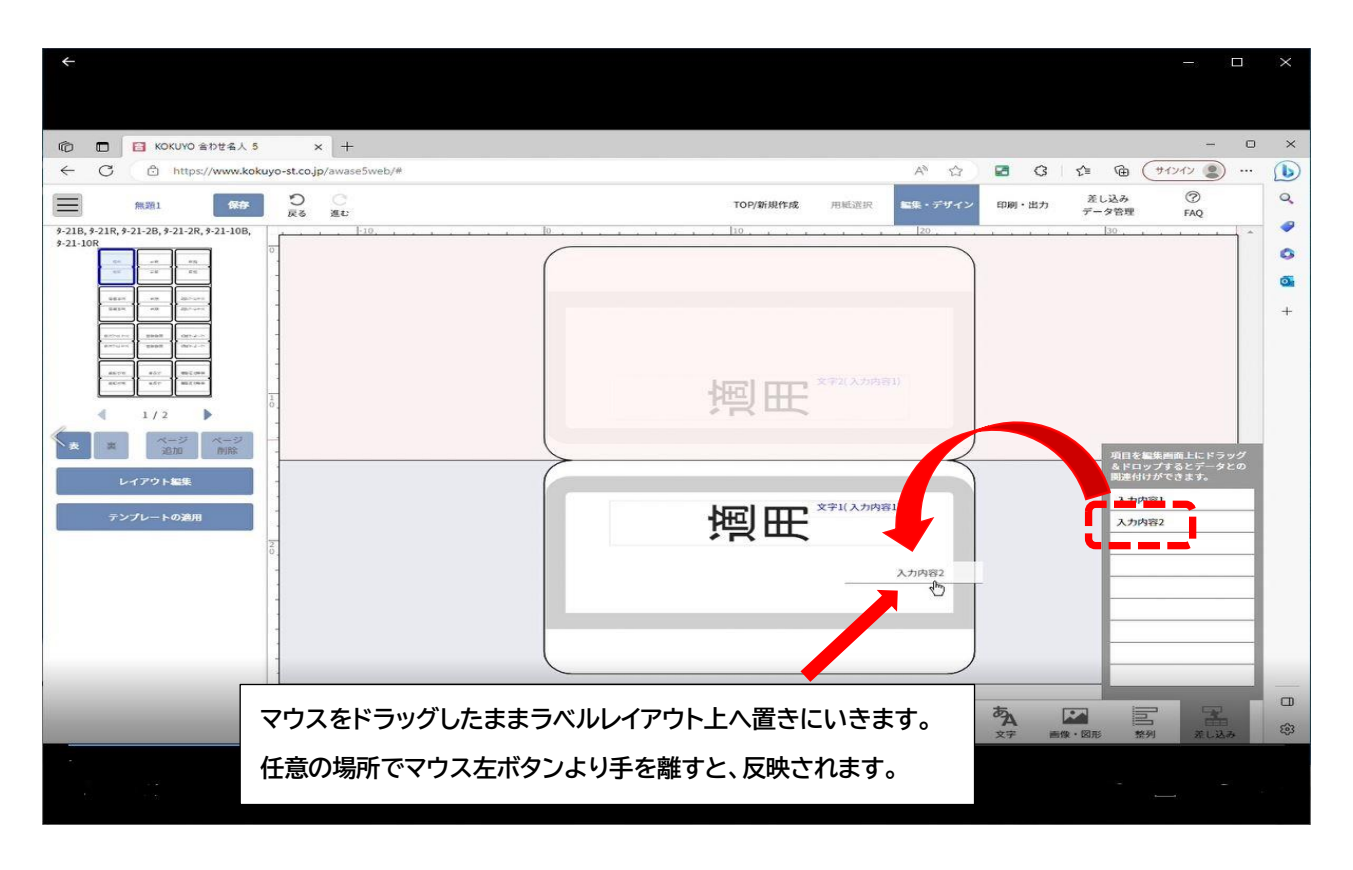

⑩ 挿入すると、下記のように「入力内容 2」が差し込まれます。

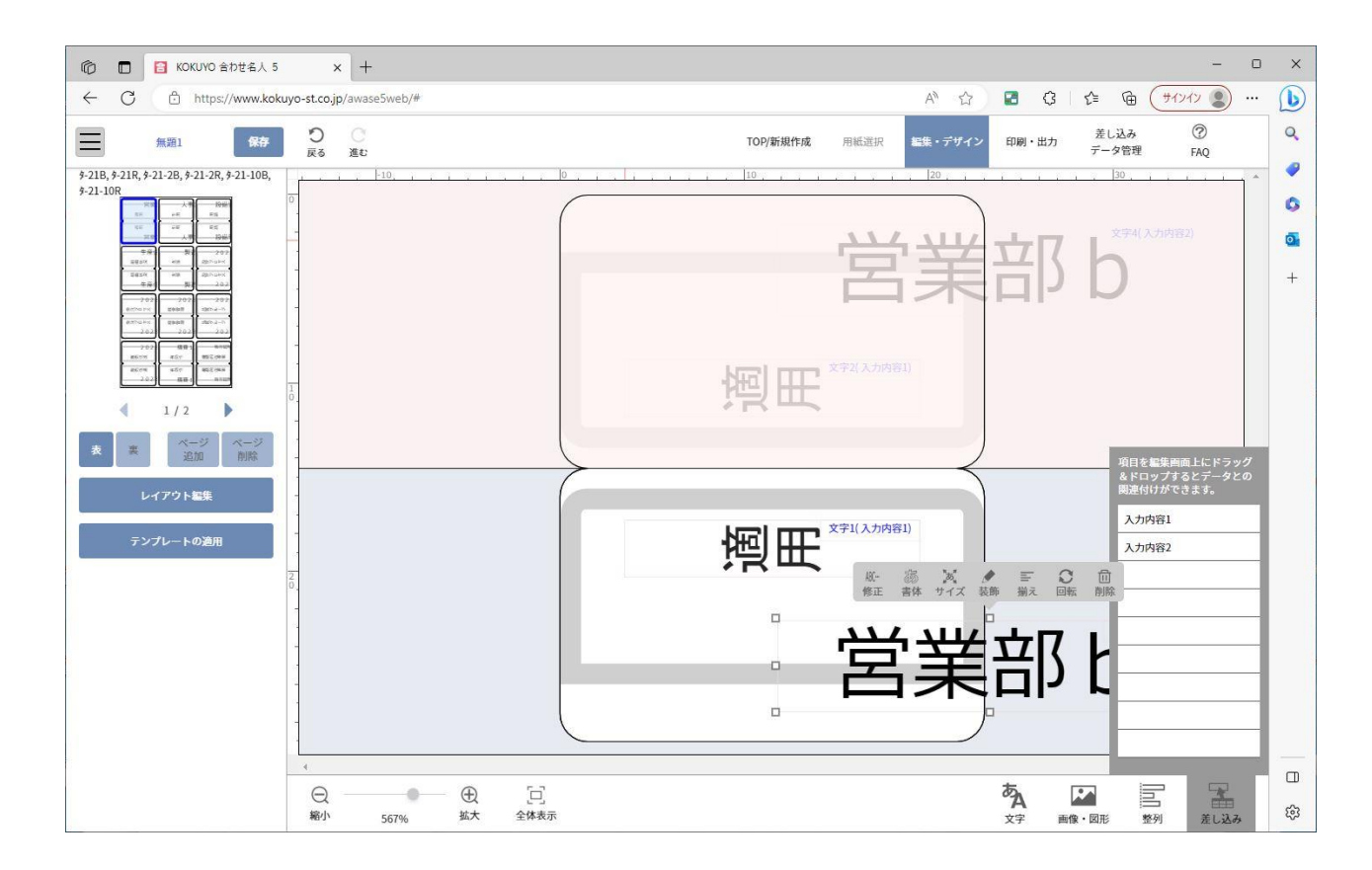

⑩ 挿入したオブジェクトの体裁を整えるため、手順⑯でご案内した方法で挿入枠の大きさを調整し、位置を合わせます

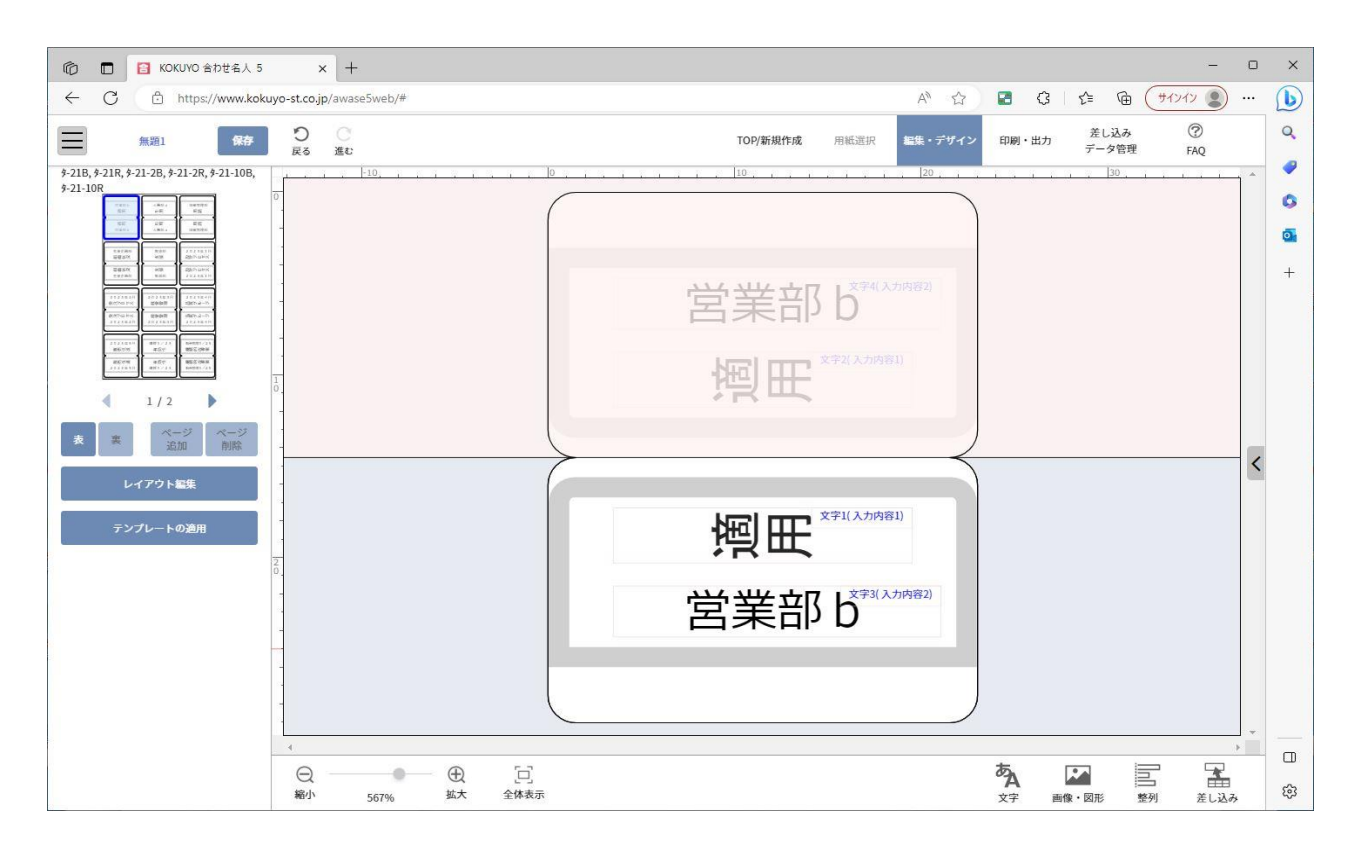

② このままの状態ですと、文字がインデックスの縦方向に対して文字が横に寝ている為、文字オブジェクトを縦に回転させます。対象の文字オブジェクトをクリックし、オブジェクト周りに白い四角い点が付いた状態で、合わせ名人画面の右側側面の「詳細設定」をクリック。

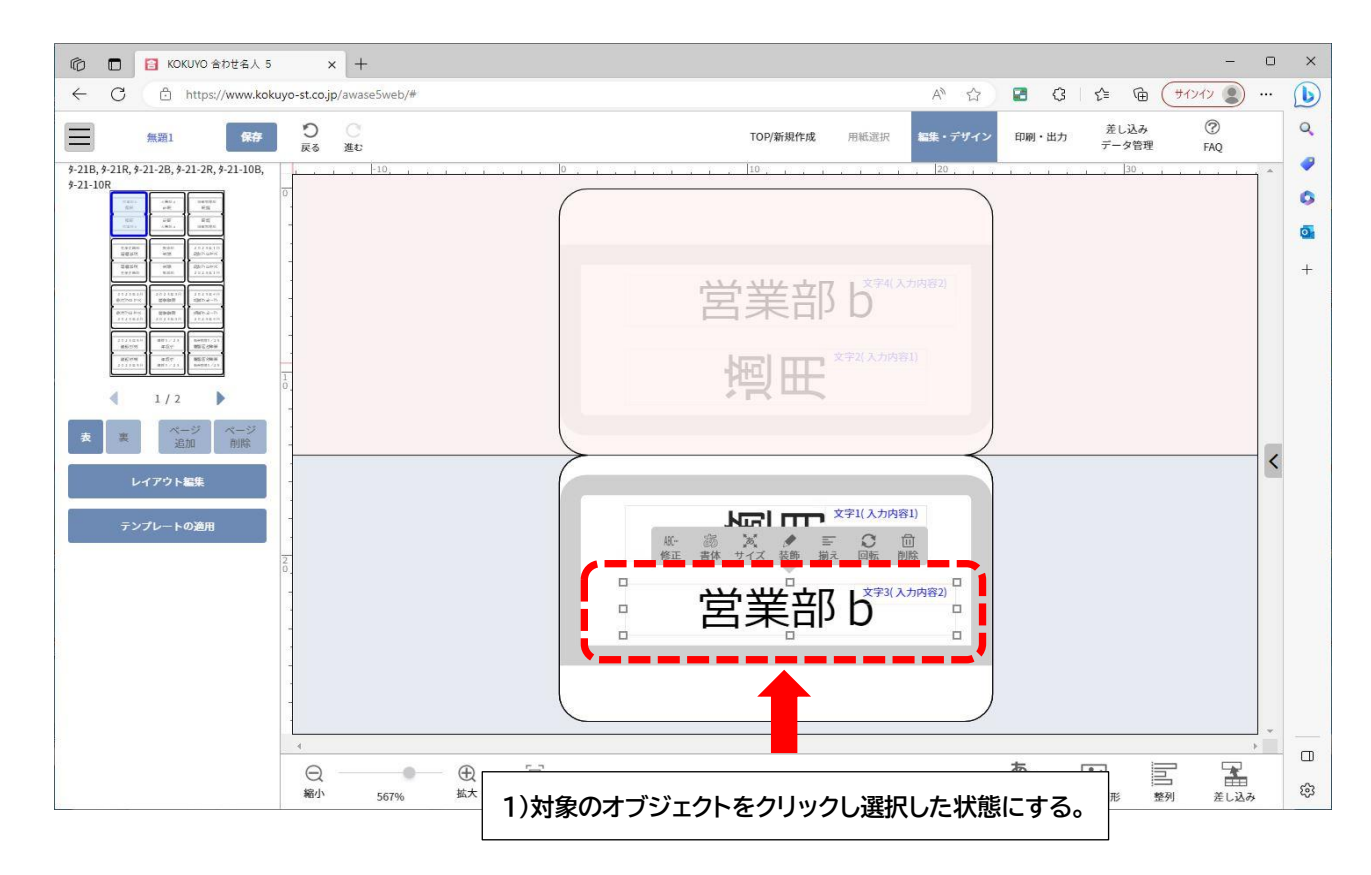

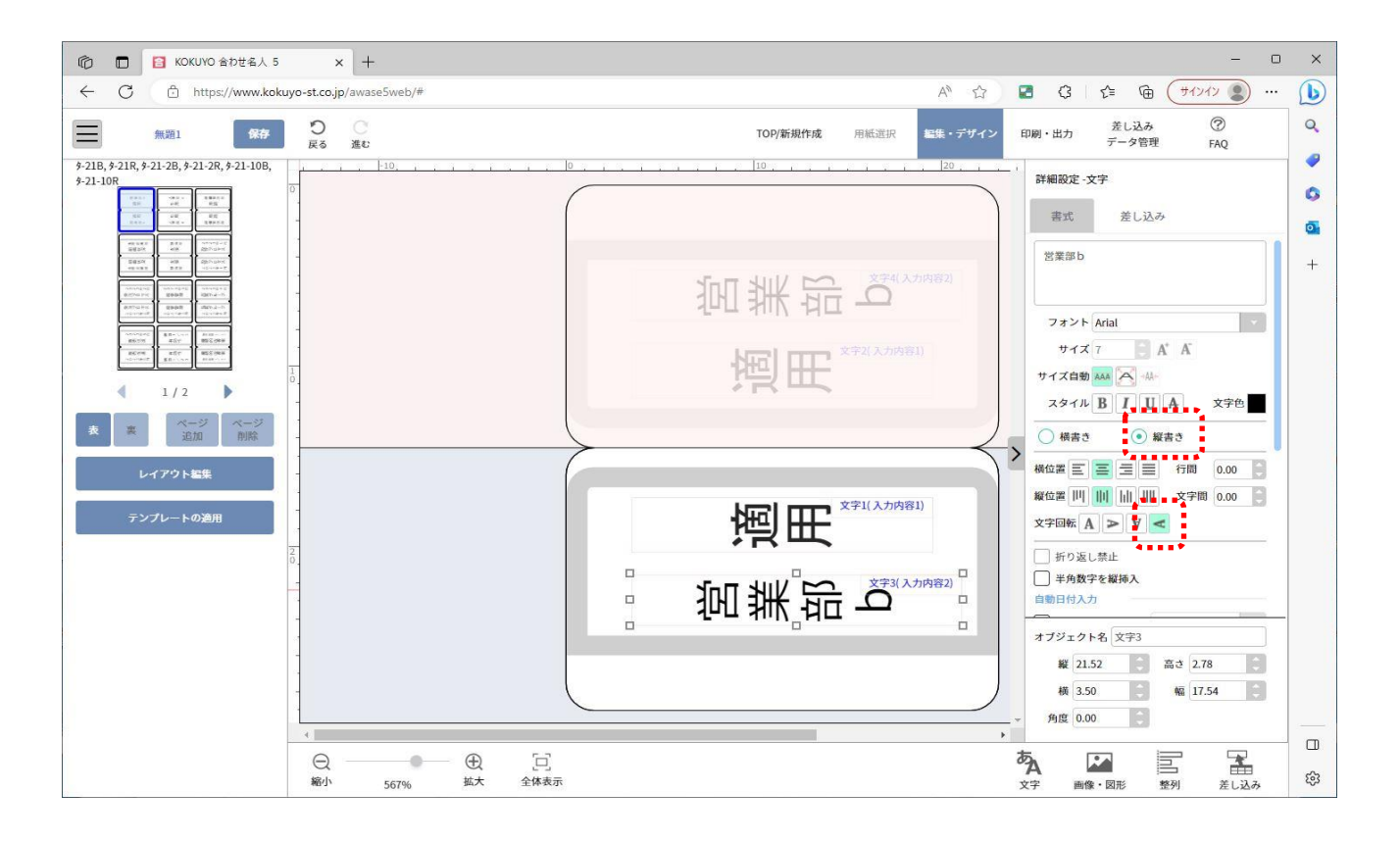

②「印刷・出力」にて体裁が整っていれば完成です。あとは「タイトルブレーンで印刷」をクリックして、印刷用データ を生成します。

| <ul> <li>         で</li></ul>                                                                                                    | - c | ) ×         |
|----------------------------------------------------------------------------------------------------|-----|-------------|
| ← C 🖞 https://www.kokuyo-st.co.jp/awase5web/# A <sup>N</sup> ☆ 🖬 G   ☆ 🛱 (#1/1/2)                                                                                                    |     | b           |
| 無題1         保存         TOP/新規作成         用紙道訳         編集・デザイン         発し込み<br>データ管理         ⑦                                                                                                    |     | Q           |
| 1      ジー2      ジー2       - |     | •<br>•<br>• |
| Q     ●     [□]       細小     131%     鉱大     全体表示                                                                                                    |     | ۵<br>ش      |